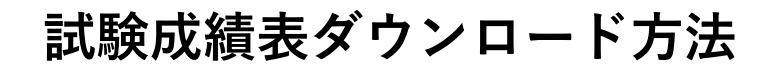

## 1. トップ画面から試験成績一覧へ

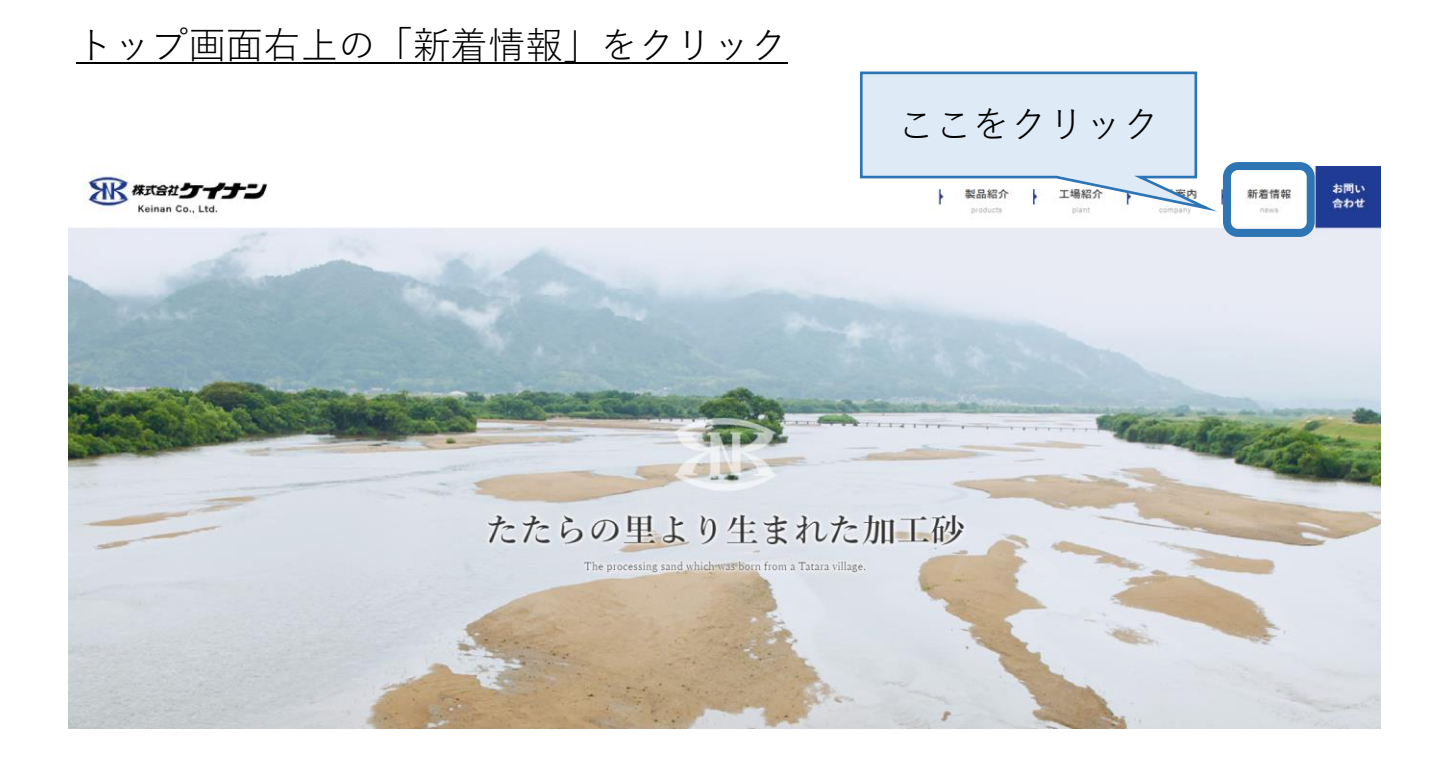

## <u>画面を下にスクロールし、試験成績一覧へ</u>

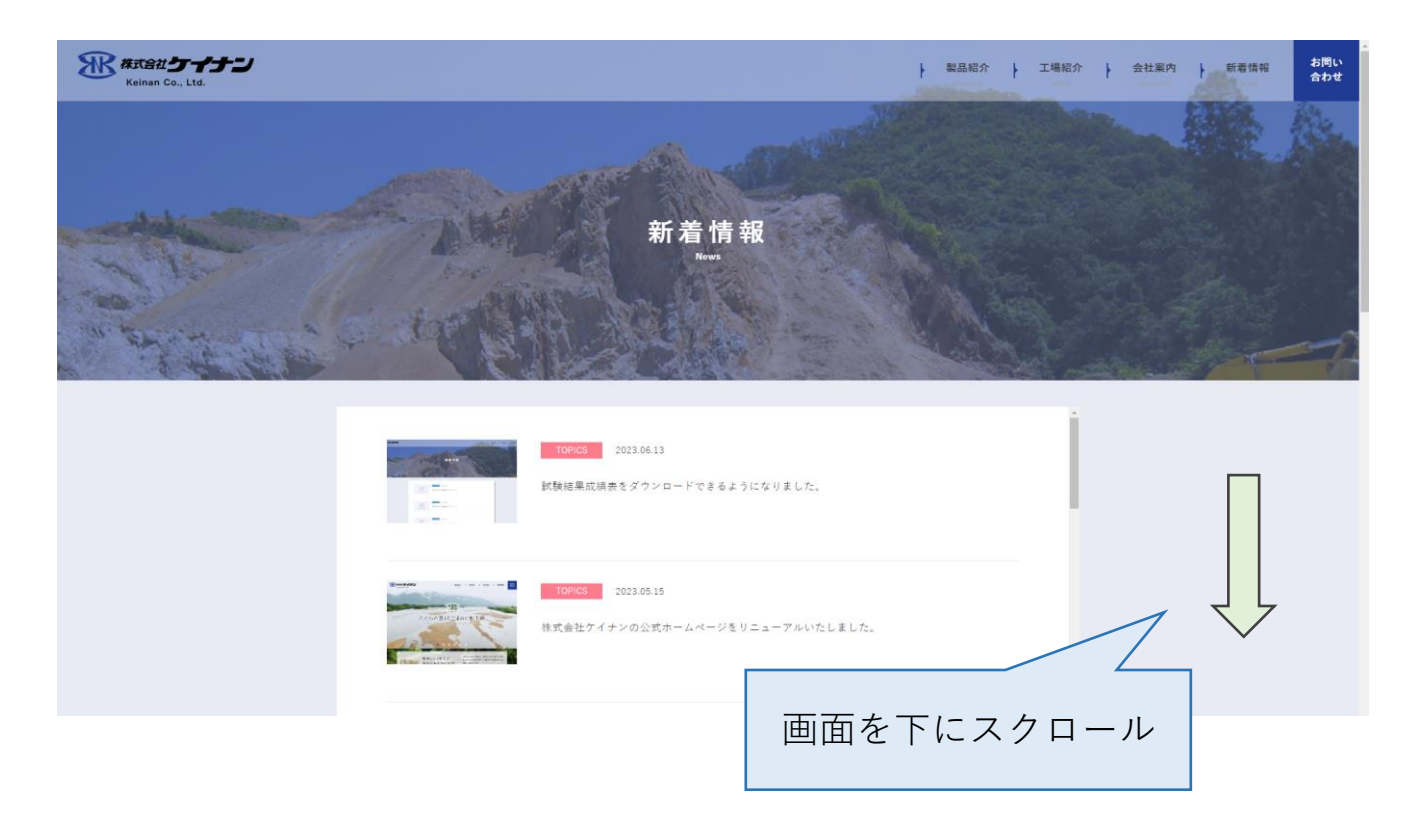

「Category」から「〇〇試験成績」を選択。

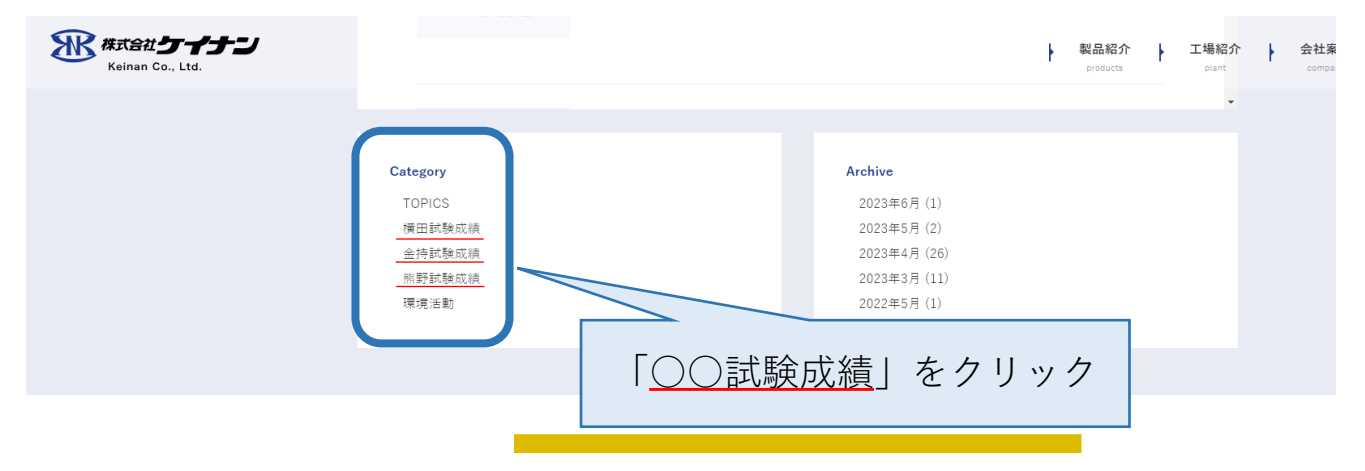

## 2. 試験表を選んで、ダウンロード

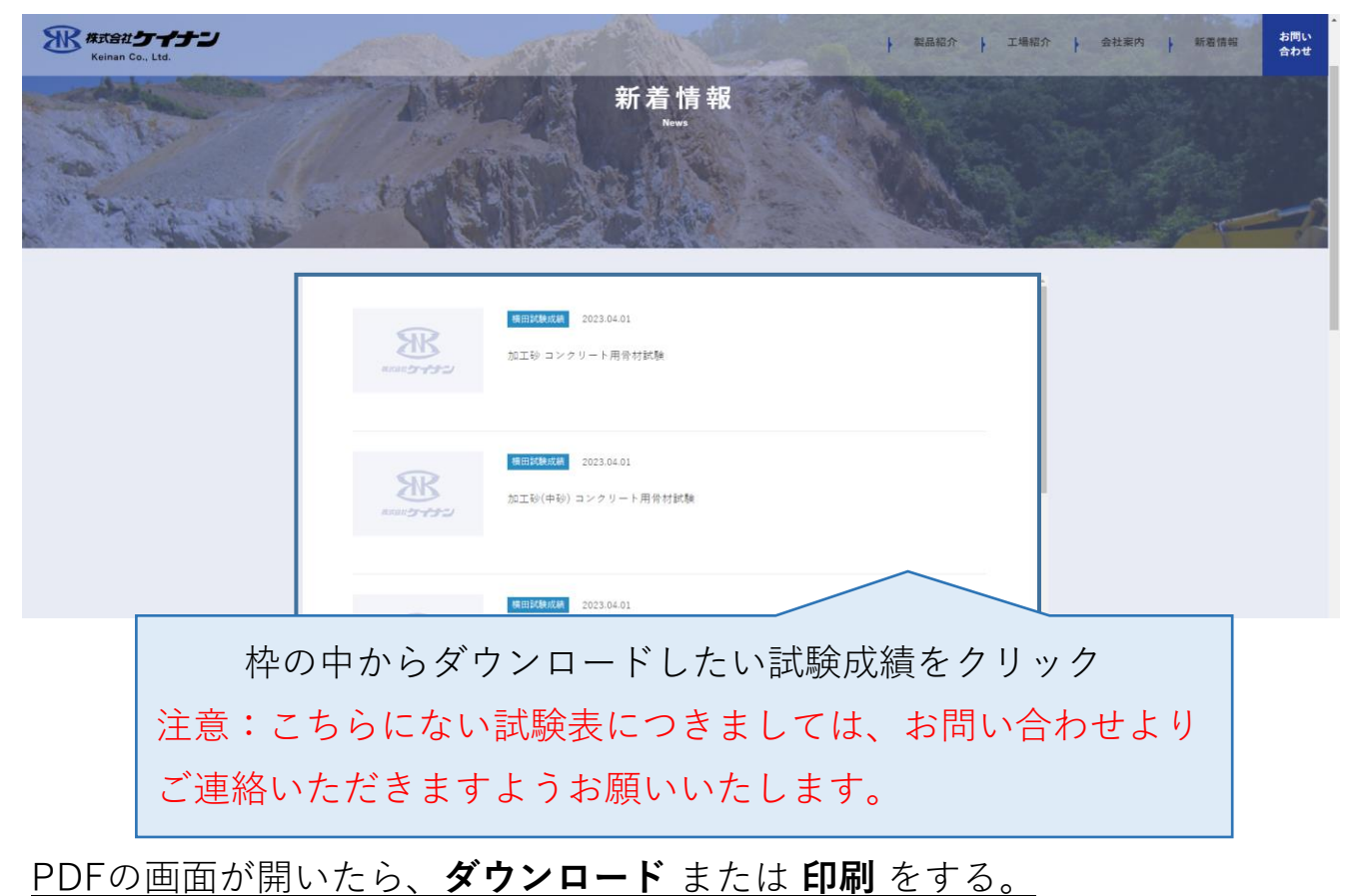

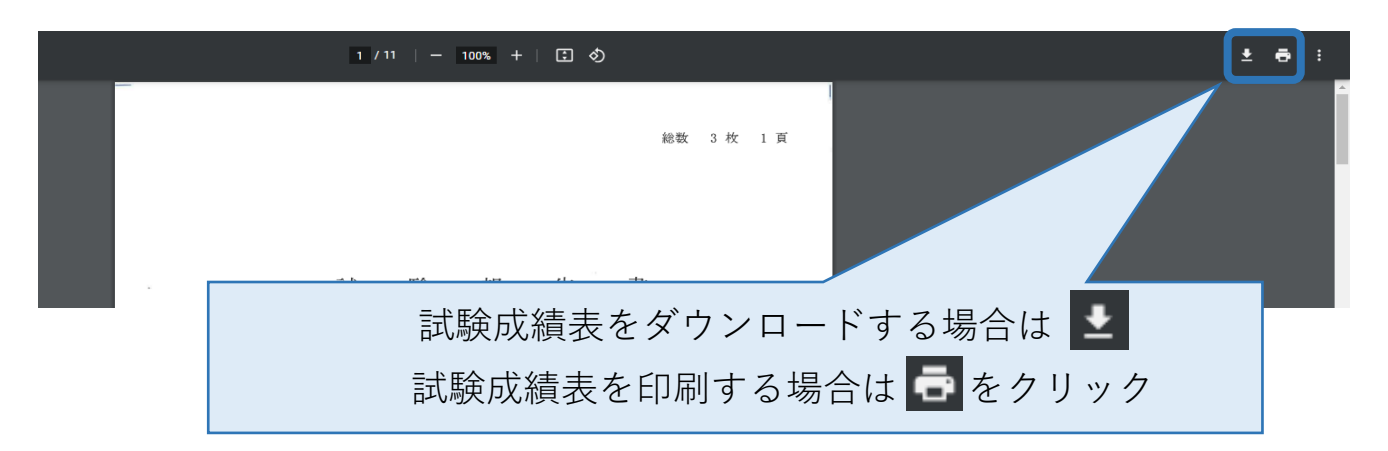